## 1. 進入學生系統→點學務處

| <u> </u>  |                                         |
|-----------|-----------------------------------------|
|           | 条統                                      |
| θ ΞΞΞΞΞΞΞ | 處理事項                                    |
| 教務處       | 您目前畢業學分數 <b>查詢</b>                      |
| 學務處       | <b>點學務處</b>                             |
| 總務處       |                                         |
| 人文室       | <u>目前有2件志工服務訊息</u> 需要您來為校園盡一分心力。        |
| 會計室       | 目前本校有 66 件,將要舉辦的 活動 請您踴躍參加。             |
| 研發處       | 日前太松右22 件開始報名的活動。 勤迎你聖證姻百進行 報名          |
| 圖書館       | <u>口加本权月32 开册版報 但即泊到。 截起恣調選網只進11 報口</u> |
| 電算中心      | <u>您有 工讀/助理獎助金申請案 可供填寫。</u>             |

## 2. 點選獎懲紀錄查詢

| 慈濟科技大學學生資訊系     | 法統                |                        |          |
|-----------------|-------------------|------------------------|----------|
| ▲ 慈濟科技大學-學生資訊系統 |                   |                        |          |
| Θ ■             | 課外活動指導組           |                        |          |
| 教務處             | · <u>社團管理選單</u>   | 🏟 志工管理選單 🦉 獲獎紀錄查詢      | 👰 獎助學金系統 |
| 學務處             |                   |                        | ******   |
| 總務處             | - <u>場地借用申請系統</u> | - 個人參加活動查詢             |          |
| 全文人             |                   |                        |          |
| 會計室             | 衛生保健組             |                        |          |
| 研發處             | 健檢資料查詢            | 👳 健康資料管理               | 预防接種查詢   |
| 圖書館             |                   | *                      |          |
| 電算中心            | 血液複檢查詢            | ▲ 校醫掛號 高外傷害登錄          | 🚯 傳染病通報  |
| 教資中心            |                   |                        |          |
| 護理系             | 生活輔道组             | 點這裡                    |          |
| 全人教育中心          | 工石器等型             |                        |          |
| 進修推廣部           | 請假選單              | ① 工讀選單 ② 工讀選單 ③ 換懲紀錄查詢 | 「        |
| e-Portfolio     |                   |                        |          |
| e-Learning      | 🍃 班級幹部查詢          | 📔 服儀登記查詢 📮 車輛通行證作業     |          |
| UCAN平台          |                   |                        |          |

## 3. 先將「學年度、學期」修改為「選擇」

再輸入申請辦法要求的初始日期和結束日期後,按「查詢」

| 慈濟科技大學 學生資訊系 | 統                      |                                          |
|--------------|------------------------|------------------------------------------|
| 1. 先將學年      | 服<br>度、學期修改為主          | 儀管理查詢作業<br>選 <mark>選擇</mark>             |
| 學年度          | 學期                     | 類別 狀態                                    |
| 112學年度       | ▶ 上學期                  | · <sub>-選擇-</sub> 2. 輸入車請要求的 、 初始日期及結束日期 |
| 事由           | 查詢初始日期                 | 查詢結束日期                                   |
|              | 1120903<br>분국·제주화방察되었는 | 1130106                                  |
|              | 3. 按查詢                 | <b>查詢</b> 結束作業                           |

## 4. 按右鍵選擇列印

| 秘濟科技大學 學生資訊系統 |                                         |    |                      |                                     |
|---------------|-----------------------------------------|----|----------------------|-------------------------------------|
|               |                                         |    | 服儀管理查詢作業             |                                     |
|               |                                         |    |                      |                                     |
| 學年度           | 學期                                      | ←  | 上一頁 Alt+向左鍵          | 狀態                                  |
|               |                                         | С  | 重新整理 Ctrl+R          |                                     |
| 112學年度 ~      | 上學期                                     | P  | 另存新檔 Ctrl+S          | -選擇- ~                              |
|               |                                         | 0  | 列印 Ctrl+P            | ]                                   |
| 事由            | 查詢初                                     | 90 | 建立此頁面的 QR 代碼         |                                     |
|               | 1120                                    | A» | 大聲朗讀 Ctrl+Shift+U    |                                     |
|               | 提示:可                                    | аљ | 翻譯成中文(繁體)            | ;還右邊小圖示避免小鍵盤擋住日期選擇器                 |
|               |                                         | Cô | 新增頁面至側邊欄             |                                     |
|               |                                         | Ē  | 新增頁面至集錦              | •                                   |
| 大大江河明度 勘测力表。  | 歡迎來到                                    | ¢  | 分享                   | 1:27                                |
| ※列印畫面如下圖      | = : : : : : : : : : : : : : : : : : : : |    |                      | 前面·八KA 總益於 ■ 學致素加。全人物商口小·刀/K HI W = |
|               |                                         | 月  | <b>&amp; 儀管理查詢作業</b> |                                     |

| 学牛皮                                     | 學期                        | 類別                                  | 狀態                   |             |
|-----------------------------------------|---------------------------|-------------------------------------|----------------------|-------------|
| -選擇-                                    | ✔ -選擇-                    | ✔ -選擇-                              | ✔ -選擇-               | ~           |
| 事由                                      | 查詢初始日期                    | 查詢約                                 | 結束日期                 |             |
|                                         | 1120201                   | 1                                   | 120617               |             |
|                                         |                           | 查詢 結束作業                             | 列印畫面要在               | 自日期         |
|                                         |                           | onvert to: English<br>。-校園,現在時間・202 | 3-11-18-15-27-15     |             |
| 若有任何問題 歡迎;                              | 來電: (教務系統:2349 林信漳、2583 徐 | 樱甄 人文室:2349 林信潭                     | 會計總務、電子餐券系統、RFID相關:2 | 584 陣藝欣     |
| H / H I I I I I I I I I I I I I I I I I |                           |                                     |                      | SO THERE IS |

5. 列印後繳至課指組手續才算完成